|                            |                                                               | Ordem de Co                                                                                                | orte Fabrica CDS                      | 6                                |                                       |                                      |
|----------------------------|---------------------------------------------------------------|----------------------------------------------------------------------------------------------------|---------------------------------------|----------------------------------|---------------------------------------|--------------------------------------|
| Ор                         |                                                               |                                                                                                    |                                       |                                  |                                       |                                      |
| Cadasto                    | s Operações Consultas/Relatóric                               | os Ferramentas Programa                                                                                    |                                       |                                  |                                       |                                      |
|                            | Compras<br>Facções<br>Transferéncia de Produtos<br>Financeiro | Pedido de Compras     Recebimento de Produto     Ordem de Corte     Devolução de Compras     Cancelamentos | os<br>Ordem de Corte<br>Projeção      |                                  |                                       |                                      |
|                            | <b>02</b> -Indique o Clie<br>que você (Geralr<br>Sua Empresa) | ente<br>nente                                                                                              | Coloque a Data<br>da Produção         |                                  | <b>03</b> -Indique seu<br>funcionário | ]                                    |
|                            | Ordem de Corte                                                | at 1 Data 00/00/10 Da                                                                                      | to de Restução: 06/08/13 1/           | unda: 0 Eurosian é               |                                       |                                      |
| <b>04</b> -Digite o código | Cliente DONA FILO                                             | JAQUETA JEAN                                                                                               | ns XUXA                               | enda. jo – Funciona              | <u>G</u> rade Prod                    |                                      |
| do produto                 | <u>C</u> ódigo: 004<br>Cód. Barra:                            |                                                                                                    | : 1 PRÇ I                             | UNIT: <b>7,57</b><br>TOTAL: 7,57 |                                       | <b>05</b> -Digite a                  |
|                            | Código D                                                      | <br>Pescrição                                                                                              | Q                                     | td Prç Compra Tota               | l Compra Pendente<br>0.00             | quantidade a ser<br>cortada (criada) |
|                            |                                                               |                                                                                                    |                                       |                                  |                                       | Tecle Enter ate<br>que o produto     |
|                            |                                                               |                                                                                                    |                                       |                                  |                                       | desça                                |
|                            |                                                               |                                                                                                    |                                       |                                  |                                       |                                      |
|                            |                                                               | 🗖 Não evibir rolos                                                                                         |                                       |                                  |                                       |                                      |
|                            | ☐ Finalizada 	 [mprimir                                       | Prç Venda Compos. Etiquel                                                                                  | as Finalizar                          | Total Qtd:<br>Total Compra       | 0<br>Corte (\$): 0                    |                                      |
|                            | <u></u>                                                       |                                                                                                    |                                       |                                  |                                       |                                      |
|                            |                                                               | do 바 Nov                                                                                                   | o 🖻 <u>E</u> xcluir 🔪 <u>A</u> lterar | 🕞 <u>S</u> alvar 🛛 <u>C</u> ar   | ncelar <u> </u>                       |                                      |
| I                          |                                                               |                                                                                                    |                                       |                                  |                                       |                                      |
|                            | Ordem de Corte                                                | -                                                                                                    |                                       |                                  |                                       |                                      |
|                            | Ordem de Corte:                                               | Filial: 1 Data: 06/08/13                                                                                   | Data de <u>P</u> rodução: 06/08/13    | Venda: 0 Fun                     | ncionário: ANGELA                     | I                                    |
|                            | Cliente DONA FILO                                             |                                                                                                    |                                       | RC LINIT: 0.                     | Grade Prod                            | -                                    |
|                            | Cód. Barra:                                                   |                                                                                                    | DISP: P                               | RÇ TOTAL: 0,                     | ,00                                   | (                                    |
|                            | Código<br>004                                                 | Descrição<br>JAQUETA JEANS XUXA                                                                            |                                       | Qtd Prç Compra<br>1,00 7,57      | Total Compra Pendente<br>7,57 1,00    | 06-Perceba que                       |
|                            |                                                               | Ť                                                                                                    |                                       |                                  |                                       | o produto já se<br>encontra          |
|                            |                                                               |                                                                                                    |                                       |                                  |                                       | abaixo. Se                           |
|                            |                                                               |                                                                                                    |                                       |                                  |                                       | procedimento                         |
|                            | 🗖 Finalizada 🖉 Imprimi                                        | 📔 🗌 Não exibir rol                                                                                         | 05                                    | THE                              |                                       | era o mesmo.<br>Vamos Salvar         |
|                            | Acabado                                                       | - 🗆 Prç Venda 🖉 Compos. E                                                                                  | tiquetas Finalizar                    | Total Qtd:<br>Total Com          | 1,<br>npra Corte (\$): 7,             | 57                                   |
|                            | Obs:                                                          |                                                                                                    |                                       |                                  |                                       |                                      |
|                            |                                                               | nserindo                                                                                                   | Novo 🖻 Excluir 🔪 Alter                | ar Salvar 💌                      | Cancelar                              |                                      |
|                            |                                                               |                                                                                                    |                                       | 07-Salvar                        |                                       |                                      |

08-Podemos perceber que após ter Salvado varias opções abaixo ficarão em Negrito permitindo o uso. Se quisermos fazer uma impressão só basta clicar no botão que estão disponíveis e sim tirar o relatório. Após tira o relatório correspondente a sua necessidade clique em FINALIZAR para que esta operação termine e os produtos criados entrem para o estoque.

OBS: A ordem de corte como na maioria das telas do CDS fica registrado a numeração como mostra no EX: Ordem de Corte 17

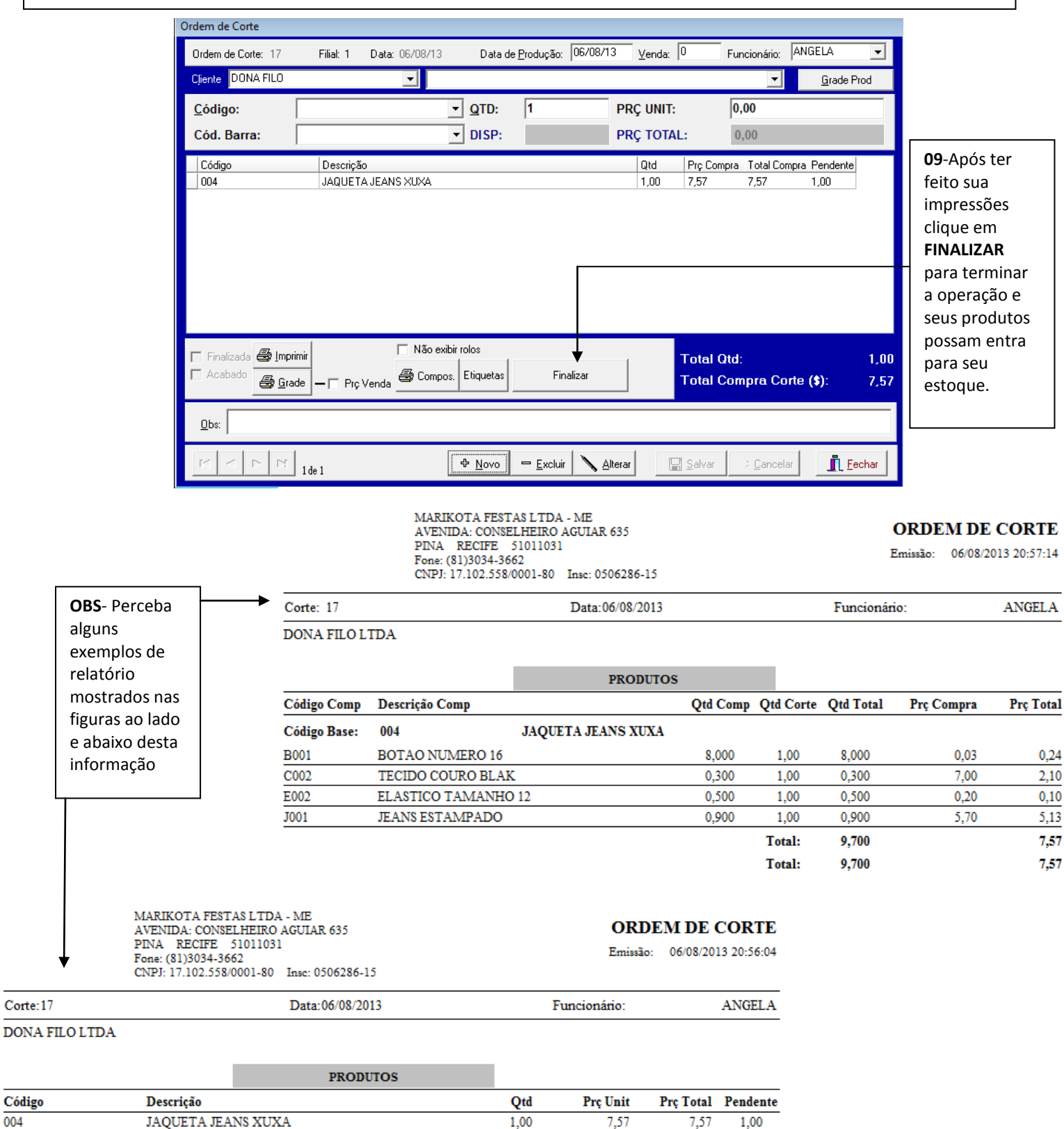

1,00

004

| rdem de Corte                                                                          |                                       |                                               |                         |                        |                      |                                              |                                                          |                                   |                                                                                              |                                                      |
|----------------------------------------------------------------------------------------|---------------------------------------|-----------------------------------------------|-------------------------|------------------------|----------------------|----------------------------------------------|----------------------------------------------------------|-----------------------------------|----------------------------------------------------------------------------------------------|------------------------------------------------------|
| Ordem de Corte: 17                                                                     | Filial: 1                             | Data: 06/08/13                                | Data de                 | e <u>P</u> rodução: 06 | /08/13 ⊻€            | nda: 0                                       | Funcionário:                                             | ANGE                              | LA 🔽                                                                                         |                                                      |
| Cliente DONA FILO                                                                      |                                       | •                                             |                         |                        |                      |                                              | <b>•</b>                                                 |                                   | <u>G</u> rade Prod                                                                           |                                                      |
| <u>C</u> ódigo:                                                                        |                                       |                                               | ▼ QTD:                  | 1                      | PRÇ l                | JNIT:                                        | 0,00                                                     |                                   |                                                                                              |                                                      |
| Cód. Barra:                                                                            |                                       |                                               | ▼ DISP:                 |                        | PRÇ                  | OTAL:                                        | 0,00                                                     |                                   |                                                                                              |                                                      |
| Código                                                                                 | Descriçã                              | O<br>A JEANS XUXA                             |                         |                        | Q<br>1               | d Prç                                        | Compra Total Co                                          | ompra Pe                          | endente                                                                                      |                                                      |
|                                                                                        |                                       |                                               |                         |                        |                      |                                              |                                                          |                                   |                                                                                              |                                                      |
| Finalizada 🖨 Imp<br>Acabado 🖨 Gra                                                      | rimir<br>ade — 🗖 Prç                  | □ Não exib<br>Venda 🚭 Compos                  | ir rolos<br>. Etiquetas | Finaliza               | ır.                  | Tota<br>Tota                                 | al Qtd:<br>al Compra C                                   | orte (\$                          | 1,00<br>): 7,57                                                                              |                                                      |
| <u>O</u> bs:                                                                           |                                       |                                               |                         |                        |                      |                                              |                                                          |                                   |                                                                                              | 1                                                    |
| ,<br>                                                                                  | 1 de 1                                |                                               | ⊕ <u>N</u> ovo          | ➡ <u>E</u> xcluir      | Altera               | 📙 <u>S</u> alv                               | var <u>C</u> ance                                        | lar                               | <u> </u>                                                                                     | 1                                                    |
| etaguarda<br>Finalização Concluí<br>Ordem de Corte<br>Ordem de Corte<br>Cierte DONA El | Co<br>Yes<br>da com Sucess<br>Filat 1 | nfirma Finalizaçã                             | Data de <u>Produção</u> | « <u>06/08/13</u> Уе   | nda: 0 F             | Quando<br>urgir é s<br>ação foi<br>los já va | FINALIZAR<br>ó confirmar<br>finalizada o<br>i direto par | outra<br>e pro<br>e seus<br>a seu | s janelas<br>onto sua<br>produtos<br>estoque                                                 |                                                      |
| <u>C</u> ódigo:                                                                        |                                       | <u> </u>                                      | TD: 1                   | PRÇ U                  | INIT:                | 0,00                                         | <u>T</u>                                                 |                                   |                                                                                              |                                                      |
| Cod. Barra:                                                                            | Descrição                             |                                               | SP:                     | PRÇ T                  | d Prç Compr          | u,00<br>a Total Compra                       | a Pendente                                               |                                   |                                                                                              |                                                      |
| IV Finalizada<br>IV Acabado<br>IΩbs:                                                   | Imprimir<br>Grade — I Prç V           | /enda 🖉 Compos. Etiq                          | uetas Fi                | inalizar               | Total Qt<br>Total Co | 1:<br>mpra Corte                             | 0,00<br>(\$): 0,00                                       | •                                 | <b>OBS</b> :A tel<br>mostra qu<br>finalizamo<br>pronta pa<br>começarr<br>novamen<br>operação | a ao la<br>uando<br>os, ela<br>ira<br>nos<br>te outi |
|                                                                                        | ▶1 1 de 1                             | -<br>-<br>-<br>-<br>-<br>-<br>-<br>-<br>-<br> | ovo <u>Exclu</u>        | ir 🔪 Alterar           | Salvar               | 2 <u>C</u> ancelar                           | <u>I</u> Eechar                                          | _                                 |                                                                                              |                                                      |
| 13                                                                                     |                                       |                                               | FIM                     |                        |                      |                                              |                                                          | l                                 |                                                                                              |                                                      |